## Creating a Permitting, Plans and Licensing Portal Account

Use the following link to the Self-Service Portal page where you can register or login:

https://napervilleil-energovweb.tylerhost.net/apps/SelfService#/home

This document will guide the user through the Permitting, Plans and Licensing Portal account registration process.

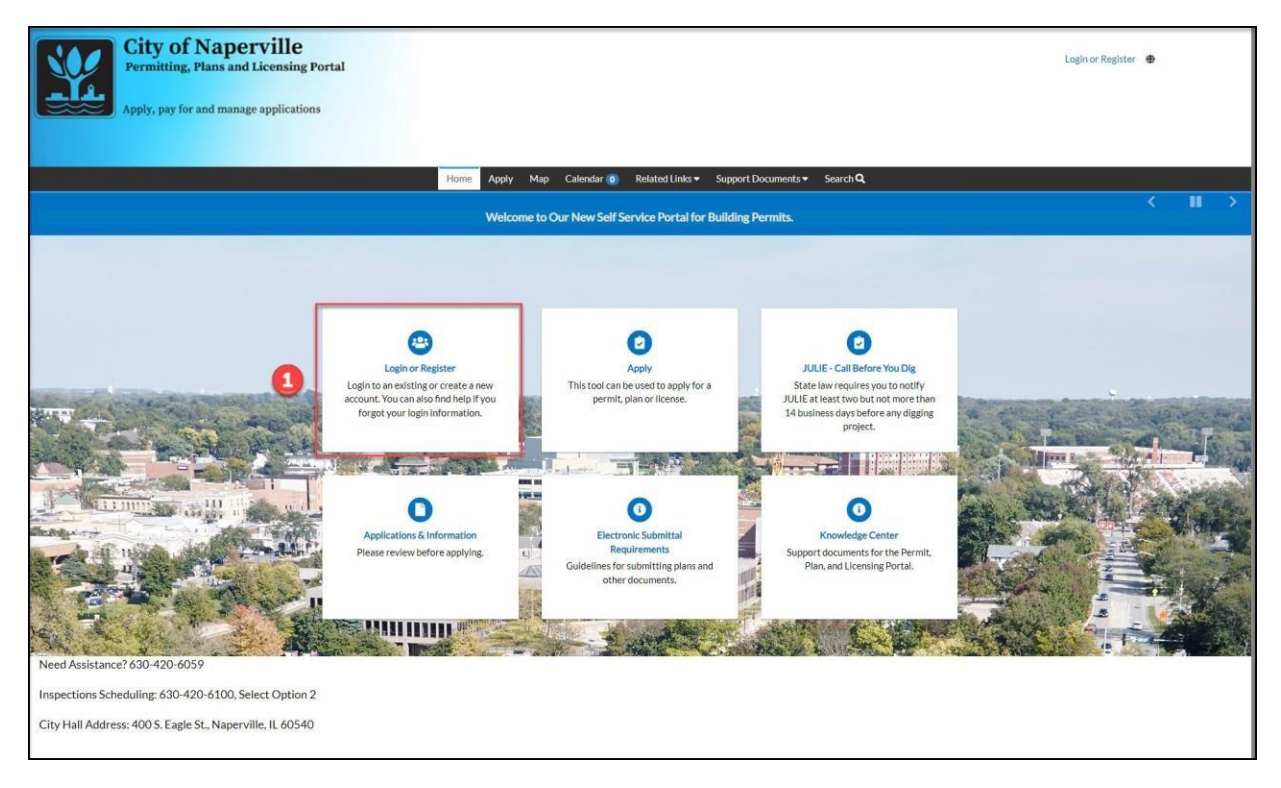

Click on the "Login or Register" tile or the **Login or Register** hyperlink in the upper-right.

| Sign in to community access services. | ſ | o not use<br>this to<br>register |
|---------------------------------------|---|----------------------------------|
| G Sign in with Google                 |   |                                  |
| Sign in with Apple                    | 3 |                                  |
| Sign in with Microsoft                |   |                                  |
| Sign in with Facebook                 |   |                                  |
| OR                                    |   |                                  |
| Email address                         |   |                                  |
|                                       |   |                                  |
| O This field cannot be left blank     |   |                                  |
| Keep me signed in                     |   |                                  |
| Next                                  |   |                                  |
| <u>Unlock account? Help</u>           |   | Register<br>here                 |
| Create an account                     |   |                                  |
|                                       |   |                                  |

2 Click the **Create an account**.

Once registered, a user can login to the Permitting, Plans and Licensing Portal using a social network account. Click the social network account and login using the matching account information.

|                                                  | Create an accour | nt F | ill out all | fi |
|--------------------------------------------------|------------------|------|-------------|----|
| Email                                            |                  |      |             |    |
|                                                  |                  |      |             |    |
| First name                                       |                  |      |             |    |
|                                                  |                  |      |             |    |
|                                                  |                  |      |             |    |
| Last name                                        |                  |      |             |    |
|                                                  |                  |      |             |    |
| Mobile phone                                     |                  | Ор   | tional      |    |
|                                                  |                  |      |             |    |
| Password                                         |                  |      |             |    |
|                                                  |                  |      | •           |    |
| Password req                                     | uirements:       |      |             |    |
| <ul> <li>At least 8 cl</li> </ul>                | haracters        |      |             |    |
| A lowercase                                      | e letter         |      |             |    |
| <ul> <li>An upperca</li> <li>A number</li> </ul> | ise letter       |      |             |    |
| <ul> <li>No parts of</li> </ul>                  | your username    |      |             |    |
|                                                  |                  |      |             |    |
|                                                  | Sign up          |      |             |    |

Complete all fields by entering a valid email address, first and last name, mobile phone number and password.

**[5]** Click the Sign up button to submit the user information.

An email is sent to the email address entered in step 4. The email will contain a verification code that needs to be entered to continue the registration process. Make sure to check the Spam folder as some email systems divert the email there.

|                                                       | Access identity <noreply@identity.tylerportico.cc< th=""><th>1112</th></noreply@identity.tylerportico.cc<>   | 1112   |
|-------------------------------------------------------|----------------------------------------------------------------------------------------------------|--------|
|                                                       |                                                                                                    |        |
|                                                       |                                                                                                    | DO NOT |
|                                                       |                                                                                                    |        |
| Hi ,                                                  |                                                                                                    |        |
| Welcome to your Co                                    | community Access account!                                                                                    |        |
| Your organization us<br>manage access to a            | ises Community Access and Tyler Technologies to<br>applications which serve citizens.                        |        |
| Community Access<br>connects you to oth<br>ecosystem. | s provides access to all of your citizen applications a<br>her public applications within Tyler Technology's | and    |
| Learn more about C                                    | Community Access.                                                                                            |        |

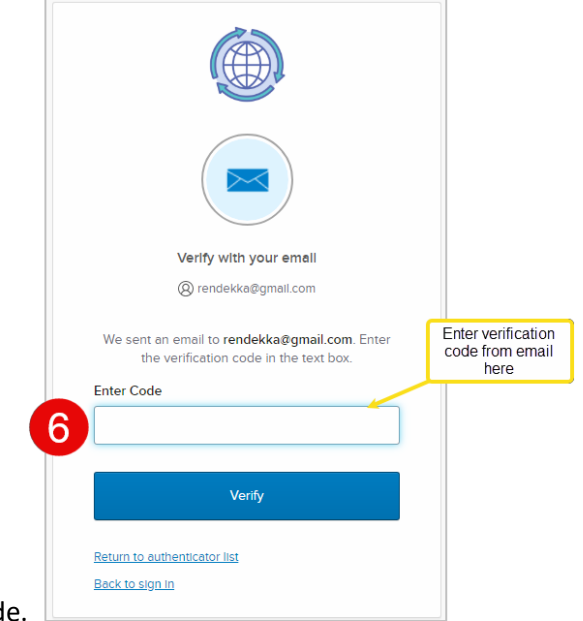

Open the email and copy the verification code.

6

Once the code has been verified and approved click Continue.

|                                                | Home        | Apply     | Мар | Calendar 🧿 | Resources 🕶 | Search <b>Q</b> |
|------------------------------------------------|-------------|-----------|-----|------------|-------------|-----------------|
| Registration                                   |             |           |     |            |             |                 |
| Step 1 of 3: Acknowledgement                   |             |           |     |            |             |                 |
| Your ePortal account with the City of Napervil | le has beel | n approve | ed. |            |             |                 |
|                                                |             |           |     |            |             |                 |
| Continue                                       |             |           |     |            |             |                 |
|                                                |             |           |     |            |             |                 |

## 8

7

Next steps require you to fill out **Personal Info**. Click on **Next**.

| Home                           | Apply     | Мар        | Calendar 🧿 | Resources - | Search <b>Q</b> |           |
|--------------------------------|-----------|------------|------------|-------------|-----------------|-----------|
| Registration                   |           |            |            |             |                 |           |
| Step 2 of 3: Personal Info     |           |            |            |             |                 |           |
| 8 First Name                   |           |            |            |             |                 | *REQUIRED |
| Middle Name                    |           |            |            |             |                 | ]         |
| Last Name                      |           |            |            |             |                 |           |
| Company                        |           |            |            |             |                 |           |
| * Contact Preference           | -Select ( | Contact Pr | eference   |             | ~               | -<br>     |
| * Email Address                |           |            |            |             |                 |           |
| Additional Contact Information |           |            |            |             |                 |           |
| * Business Phone               |           |            |            |             |                 |           |
| * Home Phone                   |           |            |            |             |                 |           |
| * Mobile Phone                 |           |            |            |             |                 |           |
|                                | Back      | N          | ext        |             |                 |           |

Continue with entering information.

## 10

9

Once all information has been entered, click Submit.

|                      | Home     | Apply     | Мар          | Calendar 🧿            | Resources - | Search <b>Q</b> |           |
|----------------------|----------|-----------|--------------|-----------------------|-------------|-----------------|-----------|
| Registration         |          |           |              |                       |             |                 |           |
|                      |          |           |              |                       |             |                 |           |
| Step 3 of 3: Address |          |           |              |                       |             |                 |           |
|                      |          |           |              |                       |             |                 |           |
| 9.                   | dress    | Street ad | dress P0     | box (required)        |             |                 | *REQUIRED |
|                      |          | onoorda   | areee, r.e   | . box. (required)     |             |                 |           |
|                      |          | Apartmer  | nt, suite, u | init, floor, (optiona | I)          |                 |           |
|                      | City     |           |              |                       |             |                 |           |
|                      | Chatra ( |           |              |                       |             |                 |           |
|                      | State    |           |              |                       |             |                 |           |
| Posta                | I Code   |           |              |                       |             |                 |           |
|                      |          | Back      | Su           | bmit 10               |             |                 |           |
|                      |          |           |              |                       |             |                 |           |

Registration has now been completed. You will be returned to the Permitting, Plans and Licensing Portal home page after successfully completing the registration process.

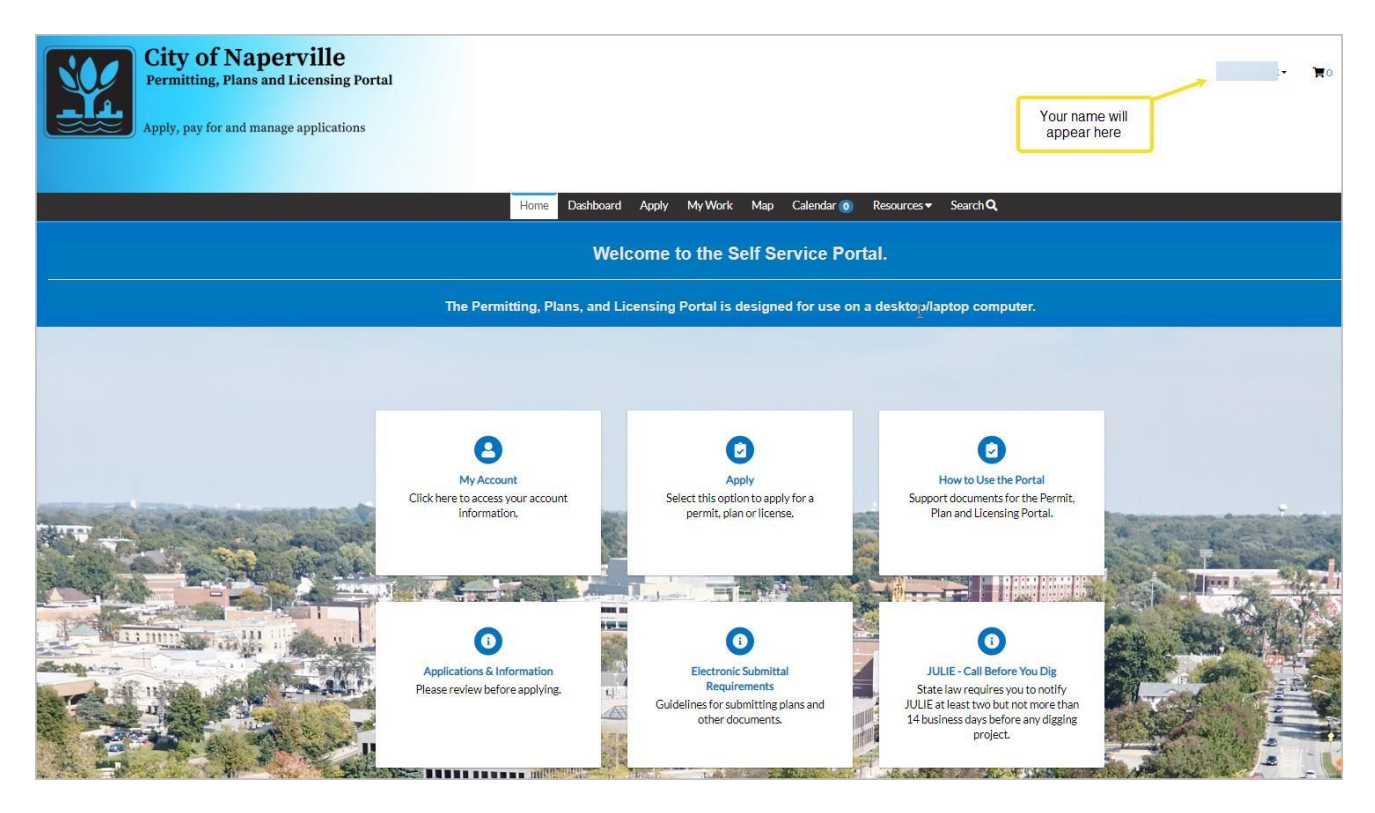